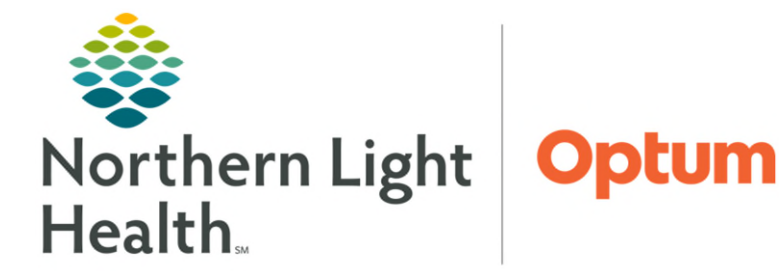

## From the Office of Health Informatics Cerner Millennium Enhanced Patient2Device Association October 16, 2024

Enhanced Patient2Device Association (EP2DA) uses barcode scanning to associate the patient to a device allowing vital signs and ventilator data to be pulled into the electronic health record (EHR). To ensure vital signs, and ventilator data are captured and recorded for the correct patient, it is imperative that Monitor Association is performed at the time of admission and verified at the beginning of each shift. Monitors must also be disassociated at patient transfer/discharge. Ventilators must be dissociated when no longer being used. Refer to hospital or unit policies for site specific expectations.

## <u>NOTE</u>: EP2DA cannot be used on Loaner or Transport devices. If new monitors or ventilators are acquired, they need to be set up by IS before EP2DA will work on the device.

## **Connectivity Check**

- Ensure the CCE (Cerner Connectivity Engine) has the correct date and time.
  - Click the **Home** button to view the date and time on the top center of the screen.
  - Ensure there is a green checkmark on the device in the top left of the screen.

# <u>NOTE</u>: If the time does not match the PC time, reboot the CCE to resync it. If the device icon does not have a green checkmark, the reboot may also fix this.

### **Reboot Instructions**

- **<u>STEP 1</u>**: Look for where the power cord plugs into the bottom right of the device.
- **STEP 2:** Search for the power button, press and hold the button until the screen goes dark.
- **<u>STEP 3</u>**: Wait a few seconds, then press the power button again to turn the device back on.

## Associating the Monitor or Ventilator

- **<u>STEP 1</u>**: Go to **Interactive View and I&O**.
- **<u>STEP 2</u>**: Scan the **barcode** in the lower left corner of the monitor.
  - The Device Association window opens with the device listed at the bottom of the Device Association window.

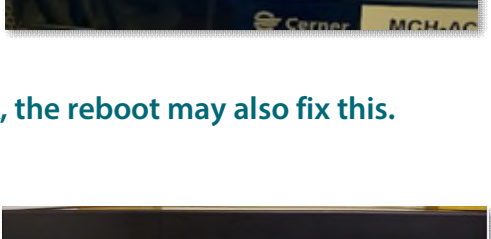

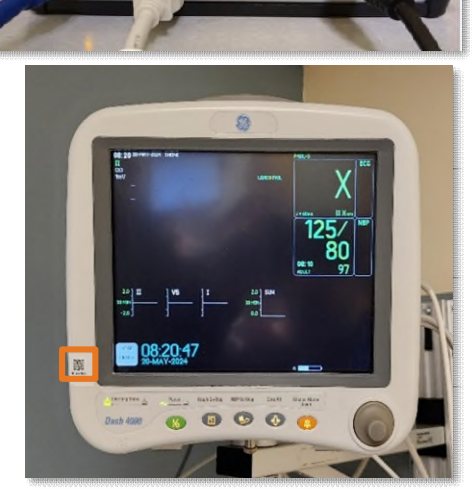

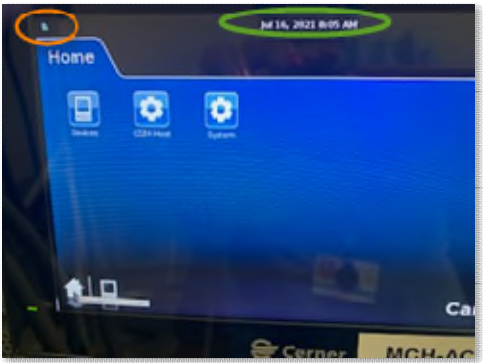

**<u>STEP 3</u>**: Click the **Associate** button.

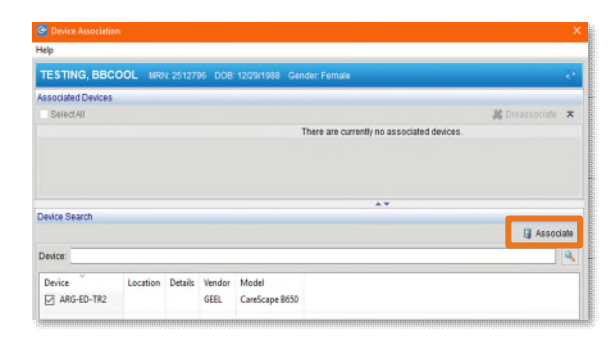

- **<u>STEP 4</u>**: Close out of the **Device Association** box by clicking the **X** in the upper right corner.
- <u>NOTE</u>: The Device Association box will open on patients registered to a monitored bed if they are not associated to a monitor.

| TESTING, BBCOOL MRN: 2512796 DOB: 12/29/1988 Gender: Female                 | ÷                |
|-----------------------------------------------------------------------------|------------------|
| ssociated Devices                                                           |                  |
| Select All                                                                  | 💥 Disassociate 🛪 |
| Vendor: GEEL<br>Model: CareScape 8650<br>Associated: <u>6/13/2024 17.41</u> |                  |
| )evice Search                                                               |                  |
|                                                                             | 🗐 Associate      |
|                                                                             |                  |
| Device:                                                                     |                  |

<u>NOTE</u>: If a monitor is taken out of the patient room or exam room, the Device Association (DA) cord must stay plugged into the monitor to avoid mixing up the cords. The barcode on the monitor matches the DA cord. If the DA cords are mixed up, the patient would be associated to a device in a different room.

### Manually Searching for a Device

In the event the barcode will not scan or the scanner is not working, the patient can be associated to a monitor or ventilator by manually searching for the device.

**<u>STEP 1</u>**: Click the **Associate Monitor icon** in iView.

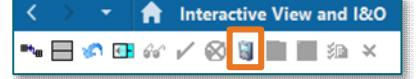

- <u>STEP 2</u>: In the **Device Association** box, type the hospital name abbreviation followed by a hyphen and the unit's name, then click the magnifying glass.
  - Example: MCH-ICU, CAD-ED, BHH-ED, SVH-PACU
  - Devices for the unit will display.
- **<u>STEP 3</u>**: Click the box next to the appropriate room number.

| lelp                                                                                            |              |                                              |                              |                      |               |                        |             |                                  |     |          |
|-------------------------------------------------------------------------------------------------|--------------|----------------------------------------------|------------------------------|----------------------|---------------|------------------------|-------------|----------------------------------|-----|----------|
| TESTING, PIPER                                                                                  | MRN: 2512813 |                                              | Gender: Female               |                      |               |                        |             | ~                                |     |          |
| ssociated Devices                                                                               |              |                                              |                              |                      |               |                        |             |                                  |     |          |
| SelectAll                                                                                       |              |                                              |                              |                      |               | at Disas               | sociate     | *                                |     |          |
|                                                                                                 |              |                                              | There are o                  | currently no associa | ated devices. |                        |             |                                  |     |          |
|                                                                                                 |              |                                              |                              |                      |               |                        |             |                                  |     |          |
|                                                                                                 |              |                                              |                              |                      |               |                        |             |                                  |     |          |
|                                                                                                 |              |                                              |                              |                      |               |                        |             |                                  |     |          |
| Device Search                                                                                   |              |                                              |                              |                      |               |                        |             |                                  |     |          |
| Jevice Search                                                                                   |              |                                              |                              |                      |               | E                      | Associ      | iate                             |     |          |
| Device Search                                                                                   |              |                                              |                              |                      |               | Ę                      | Associ      | ate                              |     |          |
| Device: 1INT                                                                                    |              | Device S                                     | earch                        |                      |               | 6                      | Associ      | ate                              |     |          |
| Device Search                                                                                   | Location     | Device S                                     | earch                        |                      |               | i,                     | Associ      | ate                              |     | ssociate |
| Device: 1INT<br>Device: 1INT<br>Device<br>EG1INT-125                                            | Location     | Device S                                     | earch                        |                      |               | Ę.                     | Associ      | ate                              | A   | ssociate |
| Device Search                                                                                   | Location     | Device S<br>Device:                          | earch<br>1INT                |                      |               | Ę                      | Associ      | iate                             | A   | ssociate |
| Device: 11NT<br>Device: 11NT<br>EG1INT-125<br>EG1INT-126<br>EG1INT-127<br>EG1INT-128            | Location     | Device S<br>Device:                          | earch<br>1INT                | Location             | Details       | Vendor                 | Mod         | el                               | A E | ssociate |
| Device : 1INT Device : 1INT EGIINT-125 EGIINT-126 EGIINT-128                                    | Location     | Device S<br>Device:<br>Device<br>EG1         | IINT                         | Location             | Details       | Vendor<br>GEEL         | Mod         | el<br>Scape (HL7)                |     | ssociate |
| Device : 11NT<br>Device : 11NT<br>Device : EG1INT-125<br>EG1INT-126<br>EG1INT-128<br>EG1INT-128 | Location     | Device S<br>Device:<br>Device:<br>EGI<br>EGI | IINT<br>1INT-125<br>1INT-126 | Location             | Details       | Vendor<br>GEEL<br>GEEL | Mod<br>Care | el<br>Scape (HL7)<br>Scape (HL7) |     | ssociate |

**<u>STEP 4:</u>** Click **Associate**.

From the Office of Health Informatics Enhanced Patient2Device Association (EP2DA) October 16, 2024 Page 3 of 5

<u>NOTE</u>: Verify the room number for the device and the room the patient is in matches. A patient can be associated to multiple devices (Monitor, Ventilator) or multiple monitors. If the patient is associated to multiple monitors, disassociate any monitor(s) they should not be associated with.

#### **Changing the Association Time**

The time of the association can be changed if the monitor and or ventilator were placed on the patient prior to associating the devices to the patient.

- **<u>STEP 1</u>**: Click the **Associate Monitor** icon in iView.
- **<u>STEP 2</u>**: Click the **arrow** to open the device details.
- **<u>STEP 3</u>**: Click the **Associated blue date** and **time** hyperlink.
  - The Association Start Time box opens.

| TESTING, BLUE MRN: 2512540                                                      | DOB: 8/23/1947 Gender: Female                                                          |      |
|---------------------------------------------------------------------------------|----------------------------------------------------------------------------------------|------|
| Select All                                                                      | 🗮 Disassocia                                                                           | ie 3 |
| MCH-PRE-05     Vendor: GEEL     Model: Daga.4000     Associated 5220/2024-10-15 | Association Start Time ×<br>Select a new start time for the association to MCH-PRE-05. |      |
| Device Search                                                                   | D ASS                                                                                  |      |
|                                                                                 |                                                                                        |      |

- **<u>STEP 4:</u>** Adjust the **Date** and **Time** to the time the patient was placed on the monitor or ventilator.
  - Hover over the minutes and use the arrows to adjust the minute.
  - Hover over the hour and use the arrows to adjust the hour.
- **<u>STEP 5</u>**: Click **Associate**. The association time is updated.
- <u>NOTE</u>: If the Device Association box has closed and retro association needs to take place, open the Device Association box, and click the arrow to the right of the device name to bring the associated date and time link into view.

### Pulling Vital Signs and Ventilator Data into the Chart

- <u>STEP 1</u>: To add vitals or ventilator data from the bedside device, place the cursor over the dark blue band in the appropriate time column, and double-click. Multiple columns may be checked to improve efficiency. It is important to only open one section at a time to view all data.
- **<u>STEP 2</u>**: Preview the results before signing.
  - If there are incorrect results, e.g., heart rate equal to zero (0), be sure to correct or clear the values prior to signing.

- **Correcting a result**: Right-click the result and select **Different Acquired Result**. A window opens, displaying other available results for the selected measure. Click to highlight the appropriate result and then click **OK** to close the pop-up window. The result replaces the preliminary result.
- **Clearing a result**: Right-click the result and select **Clear**.
- **STEP 3:** The information from the device is displayed in purple font. Once the data is validated, the information is saved to the patient's chart by clicking the **green checkmark** ✓.
- NOTE: To see other recently captured results from the monitor and/or ventilator, right-click the purple text and Select Different Acquired Result. A window with recent values will open to select from.

| Ventilator | Data | to be | Charted | Manually | y |
|------------|------|-------|---------|----------|---|
|            |      |       |         |          | _ |

Certain parameters need to be documented manually if the ventilator is being used in specific modes or for noninvasive ventilation.

- Hamilton C-1
  - Non-Invasive ventilation data to be documented manually.
- Servo I (All Modes)
  - Ventilator Settings to be documented manually:
    - Flow Trigger Sensitivity
  - Ventilator Alarm Settings to be documented manually:
    - High PEEP Alarm
- Servo I (APRV Mode)
  - Ventilator Settings to be documented manually:
    - Flow Trigger Sensitivity
    - APRV Pressure Low
- Servo U (APRV Mode)
  - Ventilator Settings to be documented manually:
    - APRV Pressure Low
    - APRV Pressure High

| Clear                            | Heart F      | late |
|----------------------------------|--------------|------|
| Select Different Acquired Result | Result Value |      |
|                                  | 91 BPM       | Jul  |
| View Defaulted Info              | 92 BPM       | Jul  |
| View Calculation                 | 90 BPM       | Jul  |
|                                  | 92 BPM       | Jul  |
|                                  | 90 BPM       | Jul  |
|                                  | 83 BPM       | Jul  |
|                                  | 82 BPM       | Jul  |
|                                  | 76 BPM       | Jul  |
|                                  | 78 BPM       | Ju   |
|                                  | 82 BPM       | Ind  |

| Result Value | e Date/Time                | 0 |
|--------------|----------------------------|---|
| 91 BPM       | July 08, 2020 07:56:00 EDT |   |
| 2 BPM        | July 08, 2020 07:55:00 EDT | = |
| BO BPM       | July 08, 2020 07:54:00 EDT |   |
| 2 BPM        | July 08, 2020 07:53:00 EDT |   |
| O BPM        | July 08, 2020 07:52:00 EDT |   |
| B3 BPM       | July 08, 2020 07:51:00 EDT |   |
| B2 BPM       | July 08, 2020 07:50:00 EDT |   |
| 76 BPM       | July 08, 2020 07:49:00 EDT |   |
| 78 BPM       | July 08, 2020 07:48:00 EDT |   |
| B2 BPM       | July 08, 2020 07:47:00 EDT | ~ |

- Servo U (Volume Support Mode)
  - Clear Vent Tidal Volume when it pulls in via BMDI and document those numbers manually in Volume Support.
- Drager Vent (PC/AC-VG Mode)
  - Measurements/Assessments to be documented manually:
    - Vent Minute Volume
- Phillips V-60 NIV
  - All data for this ventilator needs to be documented manually.

## **Disassociating the Monitor or Ventilator**

Patients **must be disassociated** from the monitor and/or ventilator when **transferred to another room**, **transferred to an outside facility with no planned return**, and/or when **discharged**. This ensures vital signs, or ventilator information is not collected on a new patient and attributed to the first patient in error, resulting in a potential patient safety concern. A new patient cannot be associated to the monitor/device until this occurs.

- **<u>STEP 1</u>**: Open the patient's electronic health record.
- **<u>STEP 2</u>**: Go to **Interactive View and I&O**.
- **<u>STEP 3</u>**: Click the **Associate Monitor** button in the toolbar in the upper left corner of the display window.
  - The **Device Association** window opens.
- **<u>STEP 4</u>**: Click the box next to the device to be disassociated.
- **<u>STEP 5</u>**: Click the **Disassociate** button.
- **<u>STEP 6</u>**: Discharge patient from the monitor per organization protocol.

| IPER MRN: 2512813 DOB: 4/23/2001 Gender: Female |       |
|-------------------------------------------------|-------|
| ces .                                           |       |
| 2 Disassociate                                  | ×     |
| T-125                                           | ~     |
|                                                 |       |
|                                                 |       |
| 🖬 Assoc                                         | iate  |
|                                                 |       |
| Soon of Enter a divise name                     | Assoc |

↑ Interactive View and I&O

🛰 🖃 🔊 🖪 66 🖌 🕺 📓 🔳 🗐 🖄 🛪

For questions regarding process and/or policies, please contact your unit's Clinical Educator or Health Informaticist. For any other questions please contact the Customer Support Center at: 207-973-7728 or 1-888-827-7728.